## Zoom Handbuch – einem Zoom Meeting beitreten/an einem Zoom Meeting teilnehmen

Wir freuen uns, dass du an unserem Online Zoom Meeting/Webinar teilnehmen möchtest. Diese Anleitung soll dir als Unterstützung dienen, falls du noch nie an einem zoom Meeting teilgenommen hast oder auf technische Herausforderungen stößt.

## Möglichkeit 1: über Laptop/PC - Voraussetzungen

Wenn du über deinen Laptop/PC teilnimmst, dann benötigst du ein Mikrofon/Headset und gegebenenfalls eine Kamera. Die meisten Laptops haben das integriert. Für den PC müsstest du es dir vorab besorgen (findest du beides z.B. bei Amazon).

Du bekommst vor jedem zoom Meeting eine Einladung von uns via E-Mail zugesendet. In dieser E-Mail findest du einen Link und eine Meeting-ID (für die App, wenn du via Handy/Tablet einsteigst). Du brauchst dann nur auf den Link klicken und den Anweisungen folgen: führe die zoom Applikation aus und verbinde dich über dein Computer Audio mit dem Online-Meeting: es erscheint hier ein Pop-Up Fenster mit einem grünen Button; klicke auf diesen grünen Button, um mit dem Computer-Audio beizutreten.

| Falls keine Auf         | Darf diese Seite "zoom.us" öffnen?<br>Abbrechen | Erlauben | d ausführen.                                         |                                       |
|-------------------------|-------------------------------------------------|----------|------------------------------------------------------|---------------------------------------|
| Wie möchten Sie an      | I der Audiokonferenz teilnehmen?                |          | Wie möchten Sie an o                                 | der Audiokonferenz teilnehmen?        |
| 💙 Per Telefon beitreten | 🖵 Computer-Audio                                |          | C Einwählen                                          | 💻 Computer-Audio                      |
| Mit Com                 | puteraudio teilnehmen                           |          | ▼ Wählen: +43<br>+43<br>Meeting-ID: 190 <sup>2</sup> | 72 011 5988<br>670 309 0165<br>73 268 |

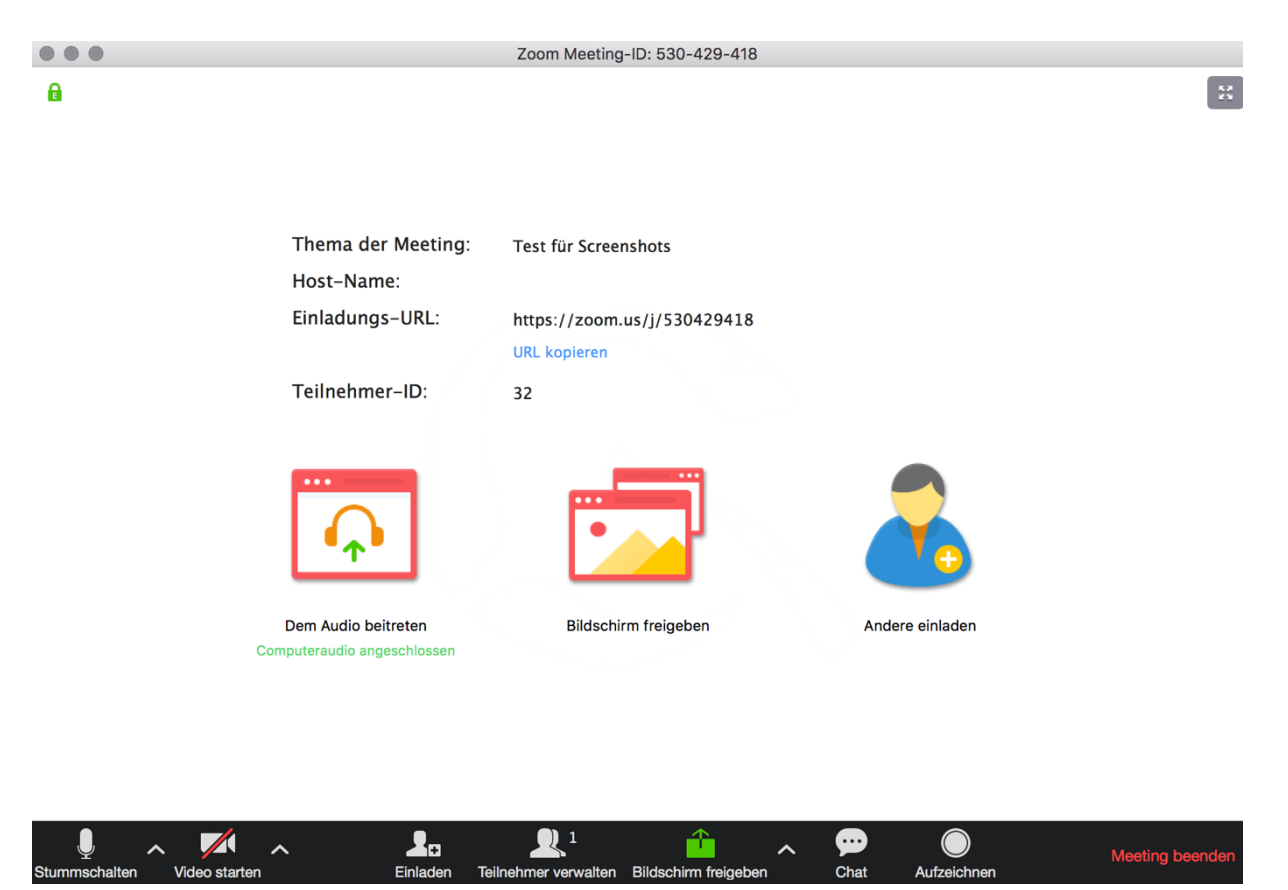

Der virtuelle Meeting-/Webinarraum öffnet sich:

Sobald der Gastgeber seine Kamera eingeschaltet hat, kannst du ihn sehen oder du siehst eine geöffnete Präsentation zum jeweiligen Thema.

Zudem hat jeder Gastgeber/Teilnehmer eine schwarze Leiste mit unterschiedlichen Einstellungs- und Interaktionsmöglichkeiten während des Meetings:

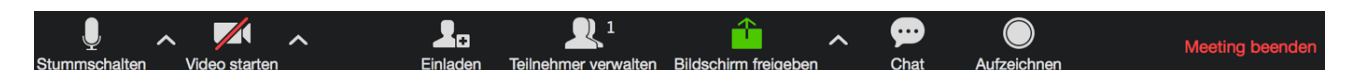

Mikrofon: Audio ein-/ausschalten (stummschalten)

Videokamera: Video starten/beenden

Teilnehmer verwalten: hier siehst du alle Teilnehmer mit Namen aufgelistet

**Chat:** du kannst dich mit allen oder nur einer Person während des Meetings austauschen und an den Gastgeber Fragen stellen

Meeting beenden: du verlässt das Meeting

**Hinweis:** wenn du an einem zoom Webinar teilnimmst hast du andere Einstellungs- und Interaktionsmöglichkeiten, die diesen sehr ähnlich sind, jedoch eingeschränkter in der Interaktion mit anderen Teilnehmern.

**Zoom Meeting:** hier kann man sich als Teilnehmer miteinander austauschen (sprechen/sehen). Es wird interaktiv gearbeitet.

**Zoom Webinar:** hier kannst du als Teilnehmer nur den Sprecher sehen und hören. Du kannst Fragen über einen Chat stellen und der Präsentation folgen.

## Möglichkeit 2: über Handy/Tablet - Voraussetzungen

Installiere dir vorab die kostenlose zoom App im Android/Google/Apple Store. Danach öffnest du die installierte App.

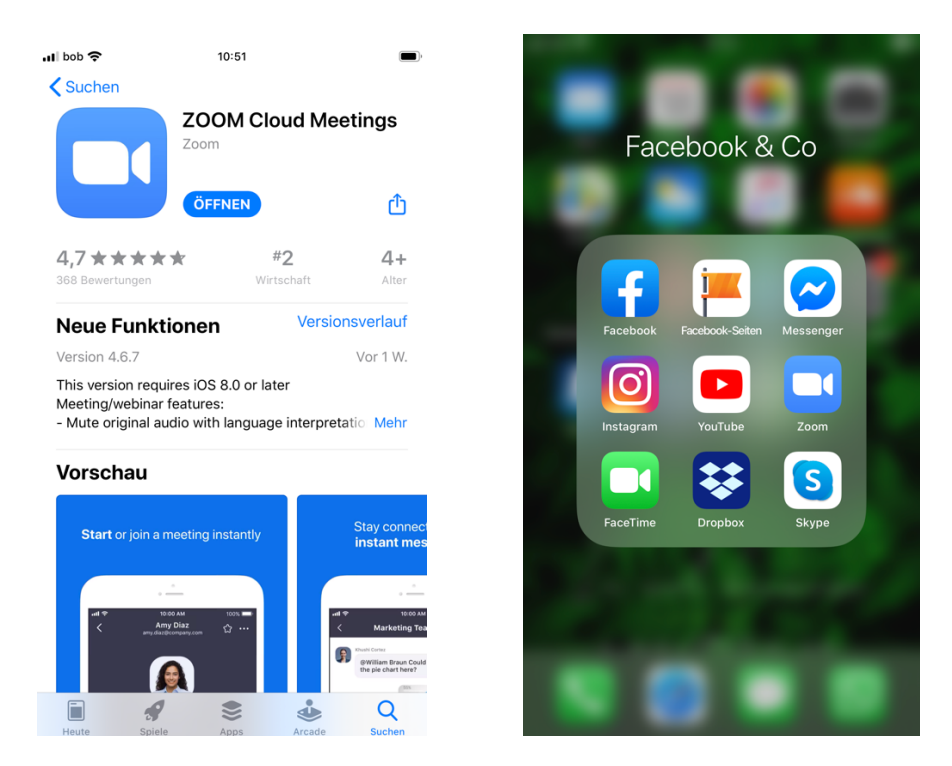

Nachdem du auf die App geklickt hast, öffnet sich das nachfolgende Fenster. Hinweis: du brauchst dich vorab als Teilnehmer nicht registrieren oder anmelden. Die zoom App ist zudem für dich kostenfrei. Klicke auf den blauen Button "Einem Meeting beitreten".

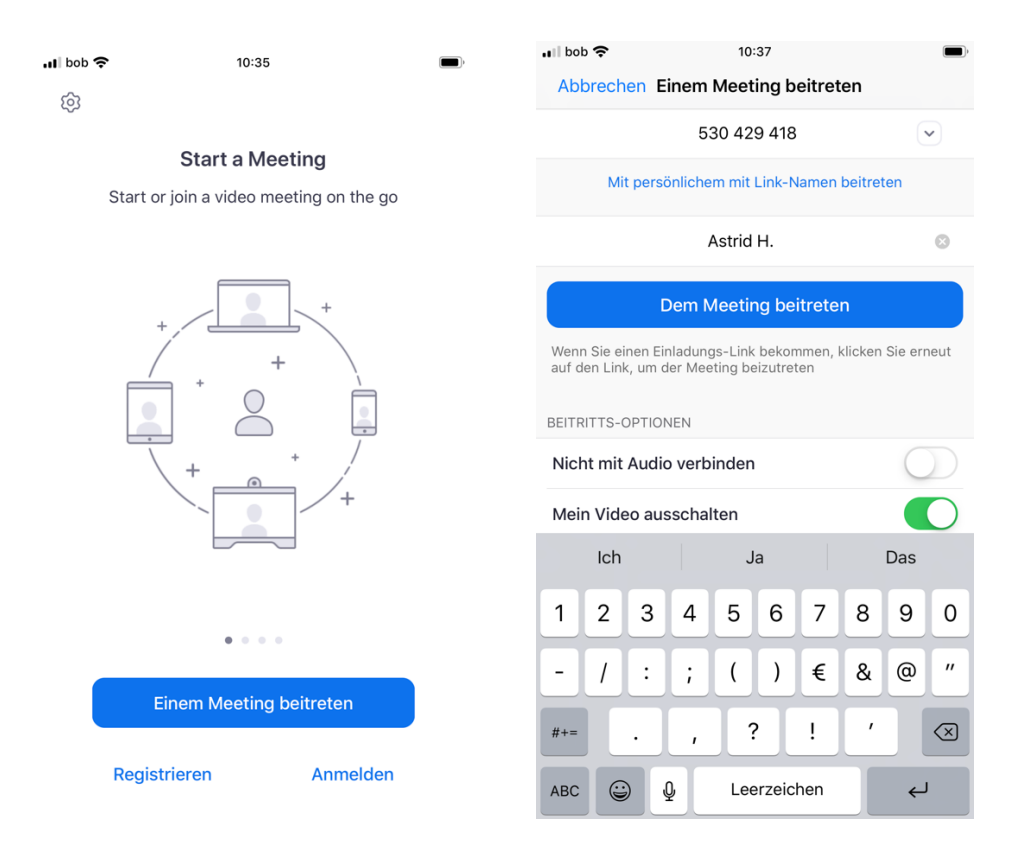

©Dr. Neuburger – die Natur kann es GmbH

Bevor du das Meeting starten kannst musst du eine gültige Meeting-ID eingeben. Diese besteht aus 9 Ziffern und sieht wie folgt aus z.B. 530-429-418. Zudem bitten wir dich deinen Namen einzugeben. Abschließend kannst du dich noch entscheiden, ob du mit Video Kamera oder ohne Video dabei sein möchtest. Je nachdem schiebe bitte den Regler auf die entsprechende Seite nach links oder rechts (ein/aus). Das Audio ist standardmäßig eingeschaltet. Abschließend klicke auf den blauen Button "Dem Meeting beitreten", um das Online Zoom Meeting/Webinar zu starten.

Sollte der Gastgeber des Meetings den virtuellen Raum noch nicht betreten haben, dann bekommst du folgende Information: (einfach warten, bis der Gastgeber das Meeting startet)

| 'II pop 🕹                                                                            | 10:38                                 | ,<br>,      |  |  |  |  |
|--------------------------------------------------------------------------------------|---------------------------------------|-------------|--|--|--|--|
|                                                                                      | Test für Screenshots                  | Verlassen   |  |  |  |  |
| $\mathbb{S}^{L_{2}}_{\mathrm{pos}}$ Warten auf den Host um dieses Meeting zu starten |                                       |             |  |  |  |  |
|                                                                                      |                                       |             |  |  |  |  |
| Meeting-ID                                                                           | E                                     | 530-429-418 |  |  |  |  |
| Uhrzeit                                                                              | 11:00 AM Mitteleuropäische Normalzeit |             |  |  |  |  |
| Datum                                                                                |                                       | 2020-03-18  |  |  |  |  |

Wähle hier aus, ob du via Telefon oder Internet-Audio teilnehmen möchtest. Zu bevorzugen ist die erste Auswahl "Internet-Audio".

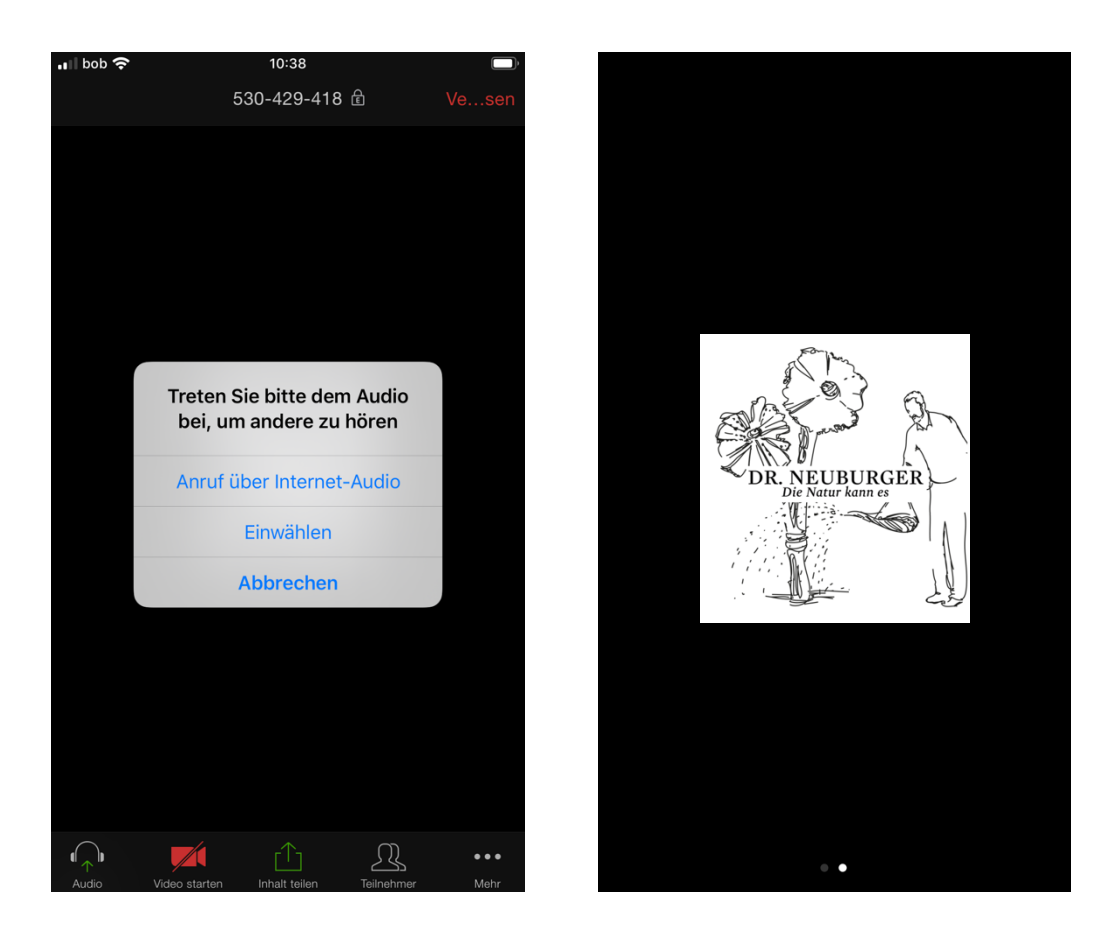

Du hast dich nun erfolgreich zum Online Zoom Meeting/Webinar eingewählt. Das Meeting startet nun und du bist mit Audio und/oder Video mit dabei.

Im Meeting selbst hast du noch mehrere Interaktionsmöglichkeiten, die beim Antippen des Bildschirms aktiv werden (siehe untere schwarze Leiste mit Symbolen). Hier kannst du unterschiedliche Einstellungen vornehmen:

**Kopfhörer:** Audio ein-/ausschalten **Kamera:** Video starten/beenden

Inhalt teilen: für Teilnehmer vorerst nicht relevant; hier könntest du Inhalte mit anderen teilen

**Teilnehmer:** hier siehst du alle Namen bzw. Teilnehmer des zoom Meetings und kannst via Chat mit ihnen in Kontakt treten

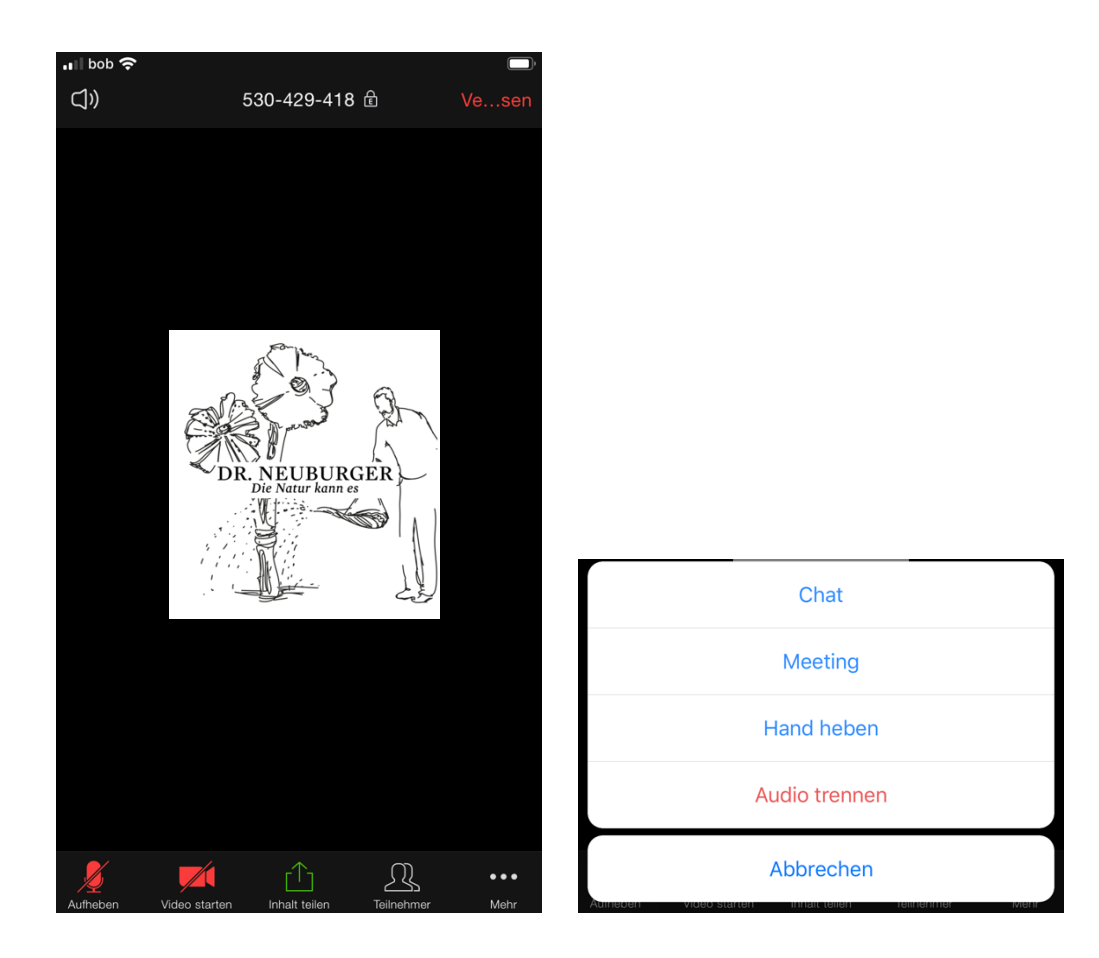

**Mehr ... :** bei Klick auf die 3 Punkte gelangst du zum **Chat**, kannst die **Hand heben**, wenn du eine Frage hast und/oder sprechen möchtest. Probiere es gerne im nächsten Meeting aus.

## Hinweis: direkt über die Dr. Neuburger Webseite teilnehmen

Du kannst auch direkt über die Dr. Neuburger Webseite einsteigen, falls du deinen Link verloren hast oder du sowieso gerade als PartnerIn im Mitgliederbereich eingeloggt bist.

Dazu klicke rechts oben auf LOGIN und logge dich ein (Voraussetzung für einen erfolgreichen Login ist, dass du bereits vorab ein Konto für den Mitgliederbereich angelegt hast).

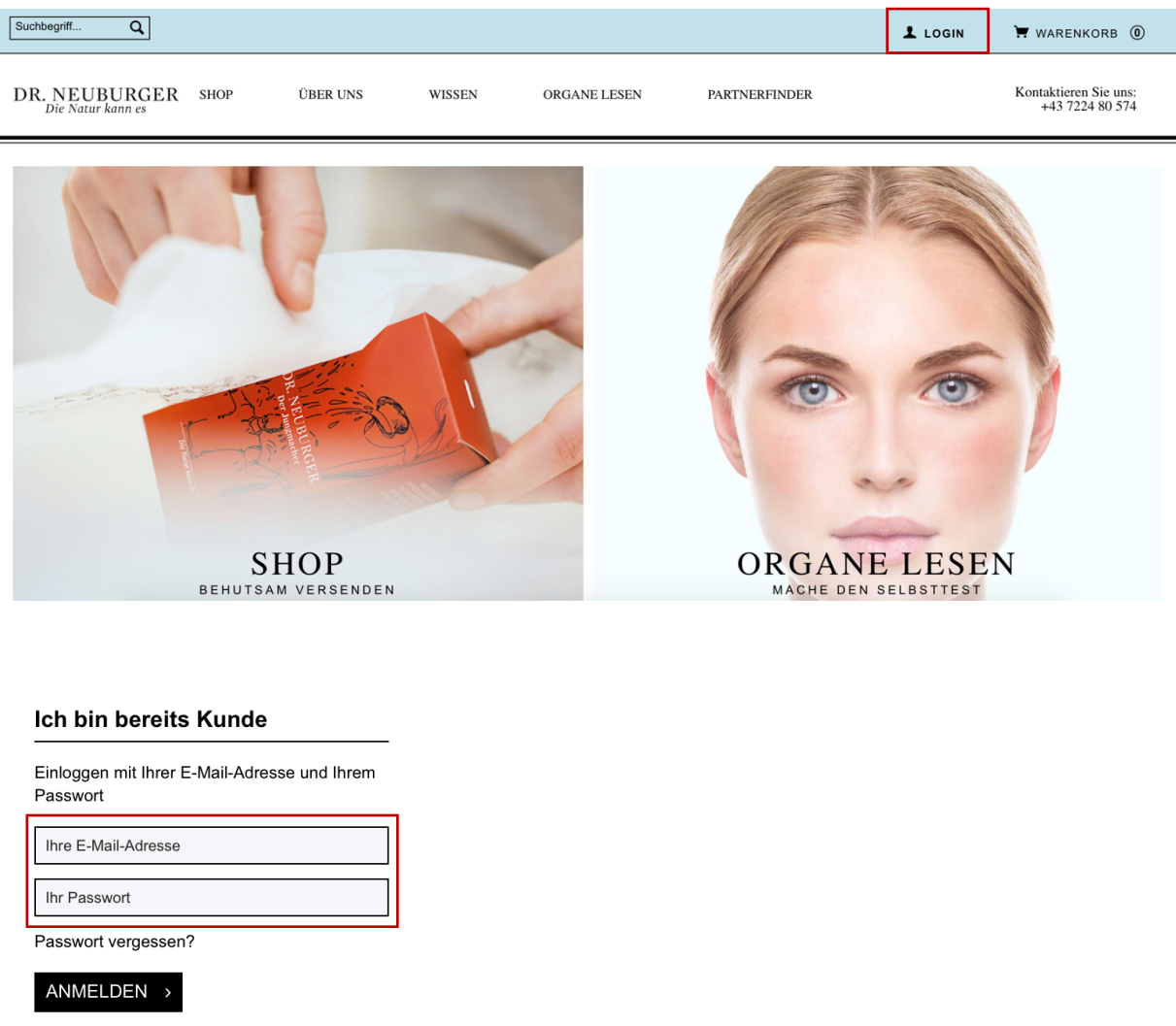

 $\rightarrow$  gib hier deine selbst gewählten Zugangsdaten ein.

Du hast noch kein Konto für den Mitgliederbereich angelegt? Dann klicke auf der Webseite ganz unten auf "Partner werden" (auch wenn du schon PartnerIn bist und lege dir ein Konto für den Mitgliederbereich an, wir schalten dir dann alles so schnell wie möglich frei; wenn du bereits PartnerIn bist, brauchst du uns keinen Gewerbeschein mehr senden, sondern nur deine Daten ausfüllen und deine Logindaten wählen)

| PARTNER WERDEN KONTAKT DATENSCHUTZ AGB IMPRESSUM |  |
|--------------------------------------------------|--|
|--------------------------------------------------|--|

Wenn du dich erfolgreich eingeloggt hast, dann wähle im Menü "**WISSEN**" aus und klicke auf "**VERANSTALTUNGEN**".

| Suchbegriff Q                           |                      |                                            | 🗑 WARENKORB 🔘                            |
|-----------------------------------------|----------------------|--------------------------------------------|------------------------------------------|
| DR. NEUBURGER SHOP<br>Die Natur kann es | ÜBER UNS WI          | ORGANE LESEN PARTNERFINDER                 | Kontaktieren Sie uns:<br>+43 7224 80 574 |
|                                         | BI<br>VI<br>ON<br>FR | ALTUNGEN<br>Instaltungen<br>IEN<br>IAGAZIN |                                          |

Scrolle hinunter zu "**ONLINE VORTRÄGE"** – hier werden dir nun alle Online Vorträge für PartnerInnen angezeigt inkl. Zugangslink. Du brauchst nur zum angegebenen Zeitpunkt auf den Link zu klicken und du kannst am Online Vortrag teilnehmen. Viel Spaß!

| Suchbegriff Q   |                     |          |        |              |               | LOGIN | 🐂 WARENKORB 🔘                            |
|-----------------|---------------------|----------|--------|--------------|---------------|-------|------------------------------------------|
| DR. NEUBURG     | GER <sub>shop</sub> | ÜBER UNS | WISSEN | ORGANE LESEN | PARTNERFINDER |       | Kontaktieren Sie uns:<br>+43 7224 80 574 |
|                 |                     |          |        |              |               |       |                                          |
| ONLINE VORTRÄGE |                     |          |        |              |               |       |                                          |
|                 |                     |          |        |              |               |       |                                          |

Solltest du noch weitere Fragen oder technische Probleme haben, dann wende dich an unseren technischen Support unter: <u>online@dr-neuburger.at</u>